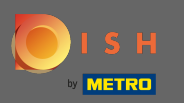

## Sobald Sie sich bei Ihrem DISH-Website-Konto angemeldet haben, klicken Sie auf Essensbestellung .

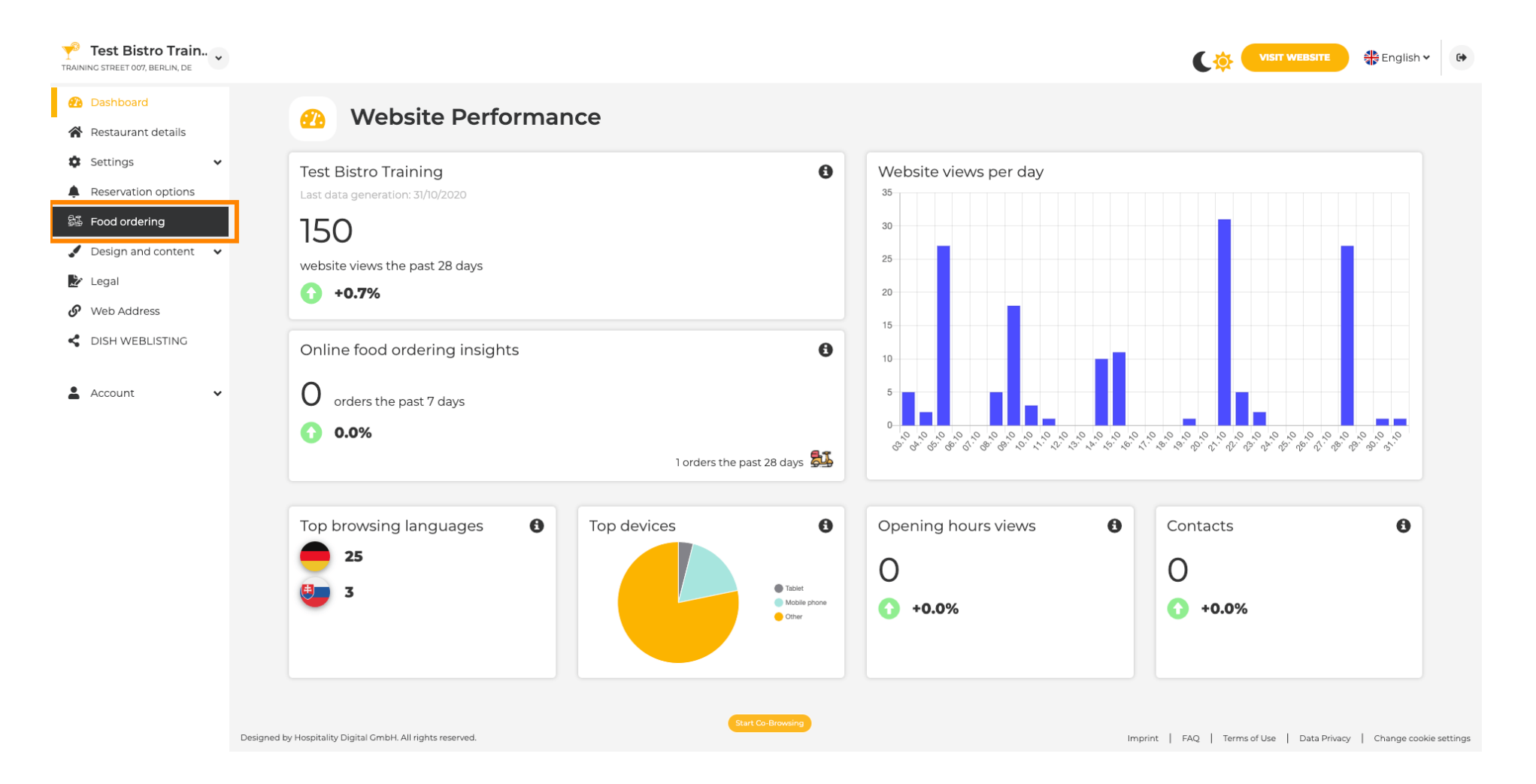

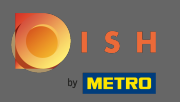

 $(\mathbf{i})$ 

## Sie befinden sich nun in den Einstellungen für das Essensbestell-Widget Ihrer Website.

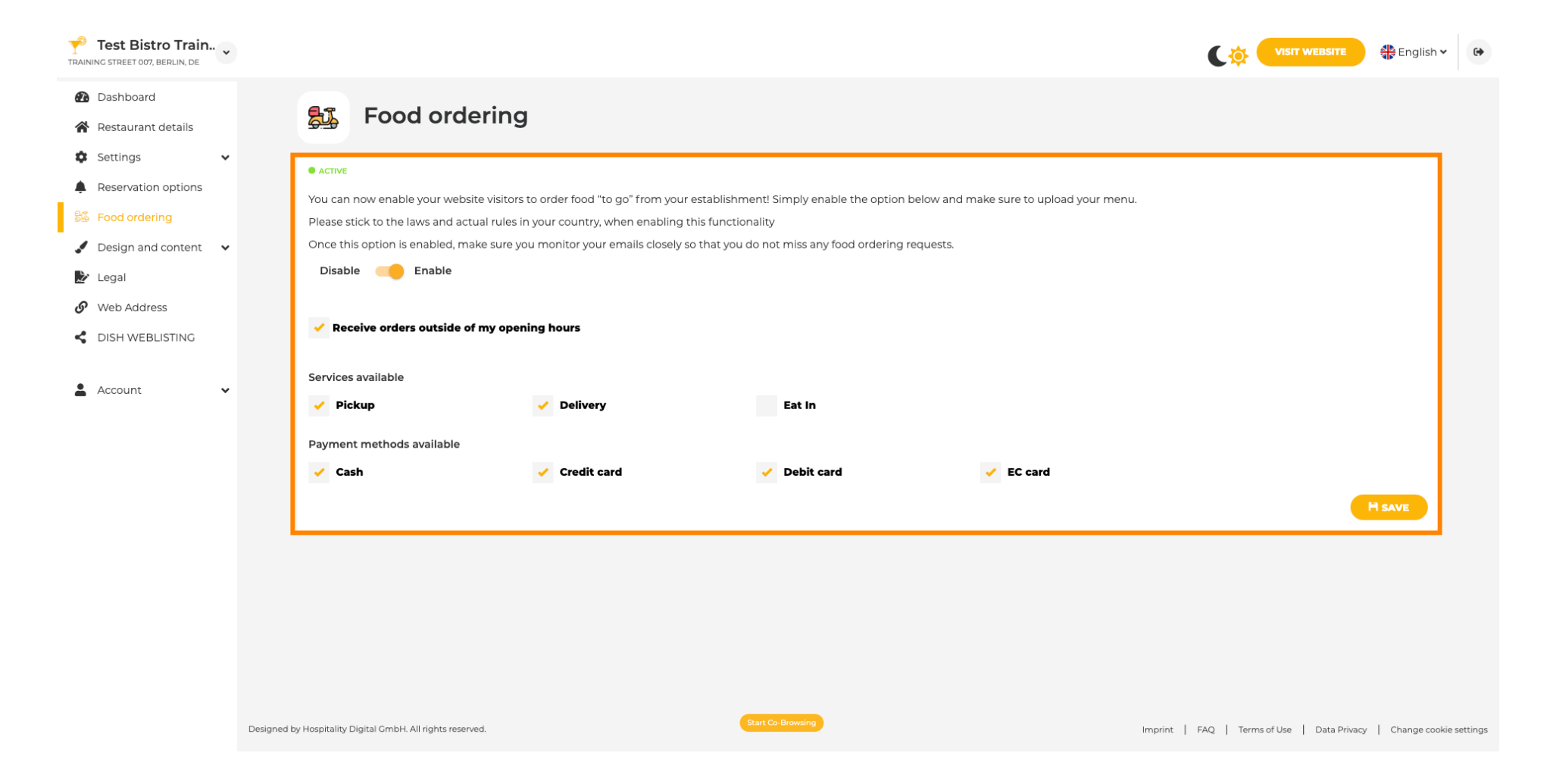

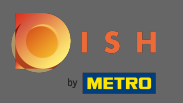

Um das Widget entweder zu aktivieren oder zu deaktivieren, verwenden Sie den Schalter, indem Sie darauf klicken.

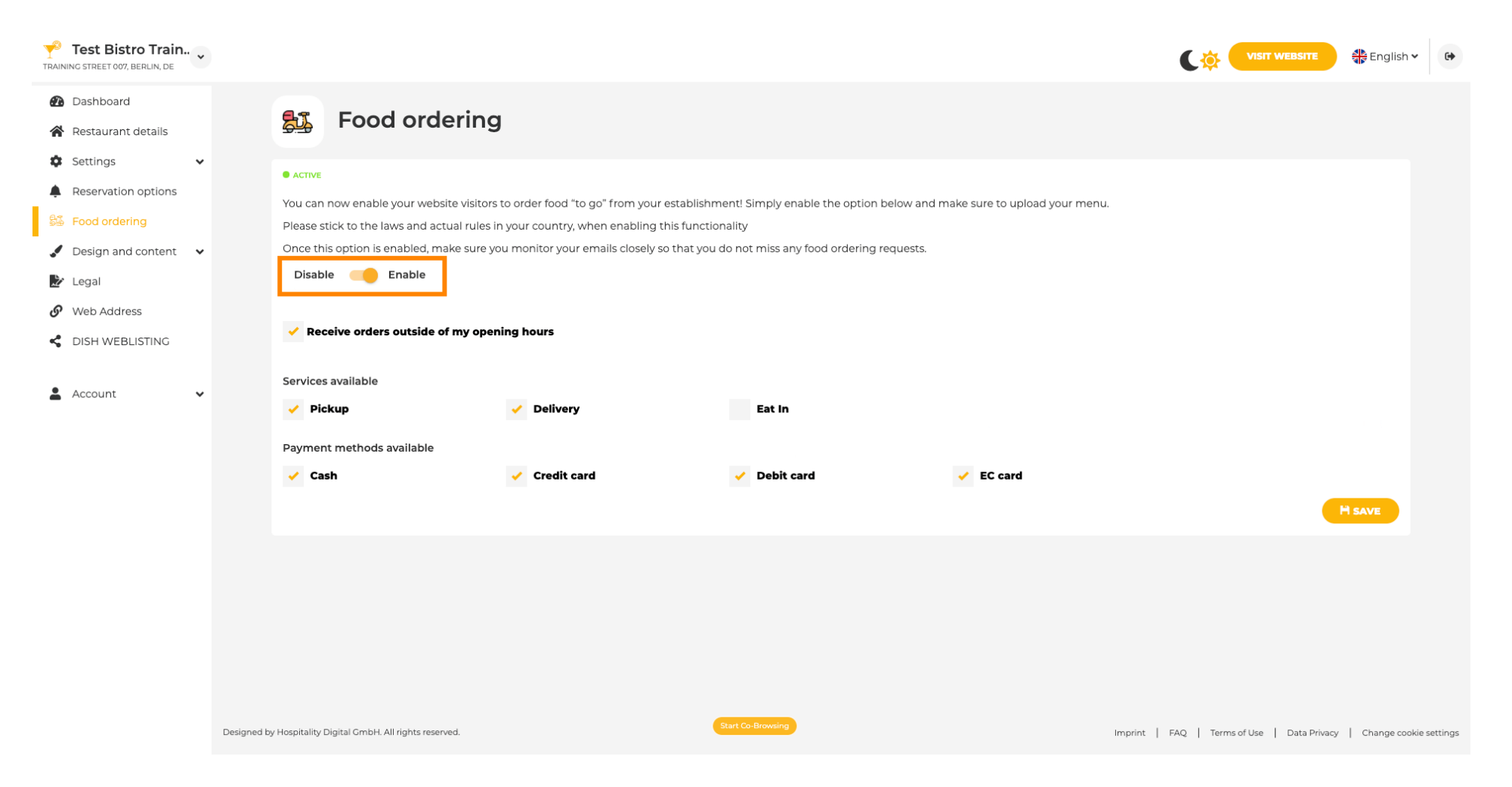

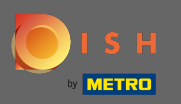

Sie können auch wählen, ob Bestellungen außerhalb der Öffnungszeiten entgegengenommen werden können. Darüber hinaus können Sie verfügbare Dienste und Zahlungsmethoden aktivieren und deaktivieren.

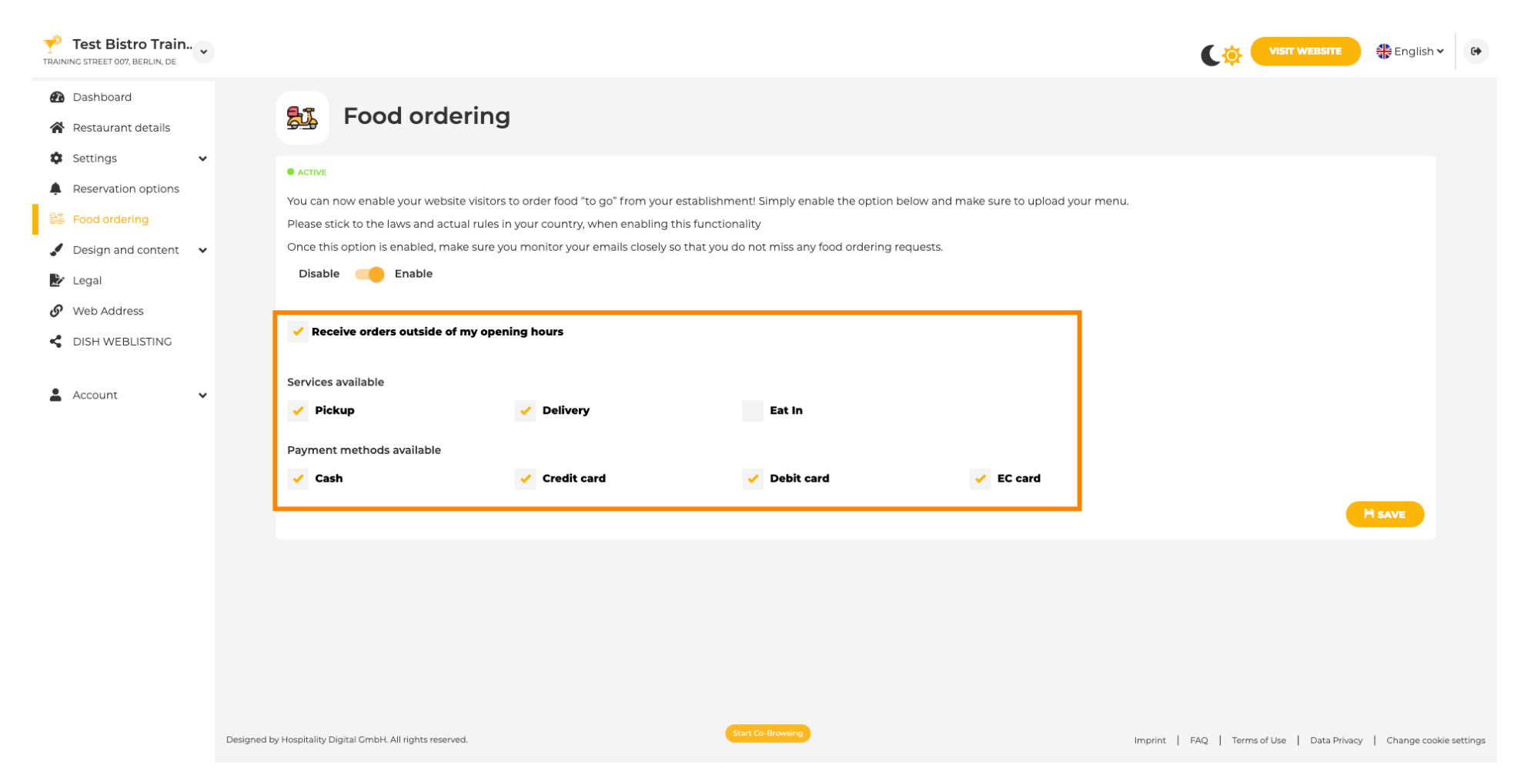

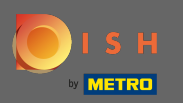

Sobald Sie Ihr Essensbestell-Widget eingerichtet haben, klicken Sie auf Website besuchen , um zu sehen, wie es in Aktion aussieht. Hinweis: Stellen Sie sicher, dass Ihr Essensbestell-Widget aktiviert ist.

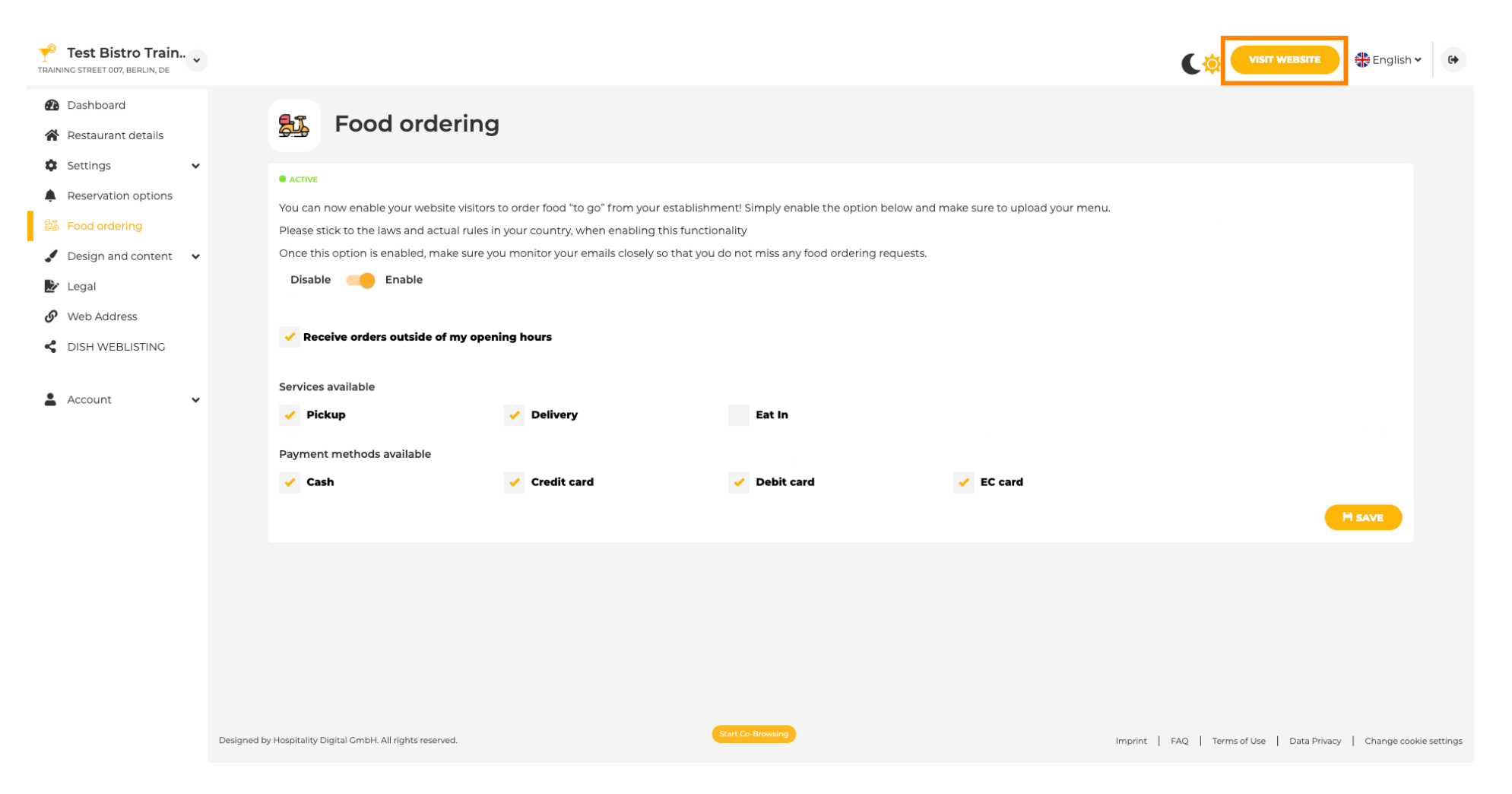

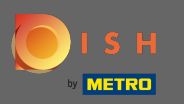

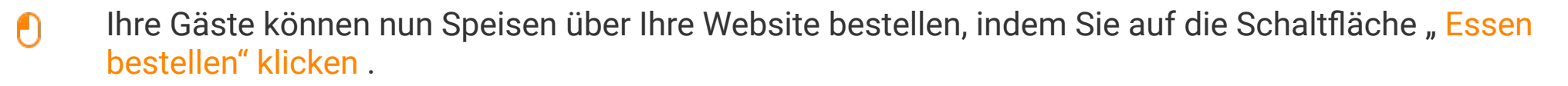

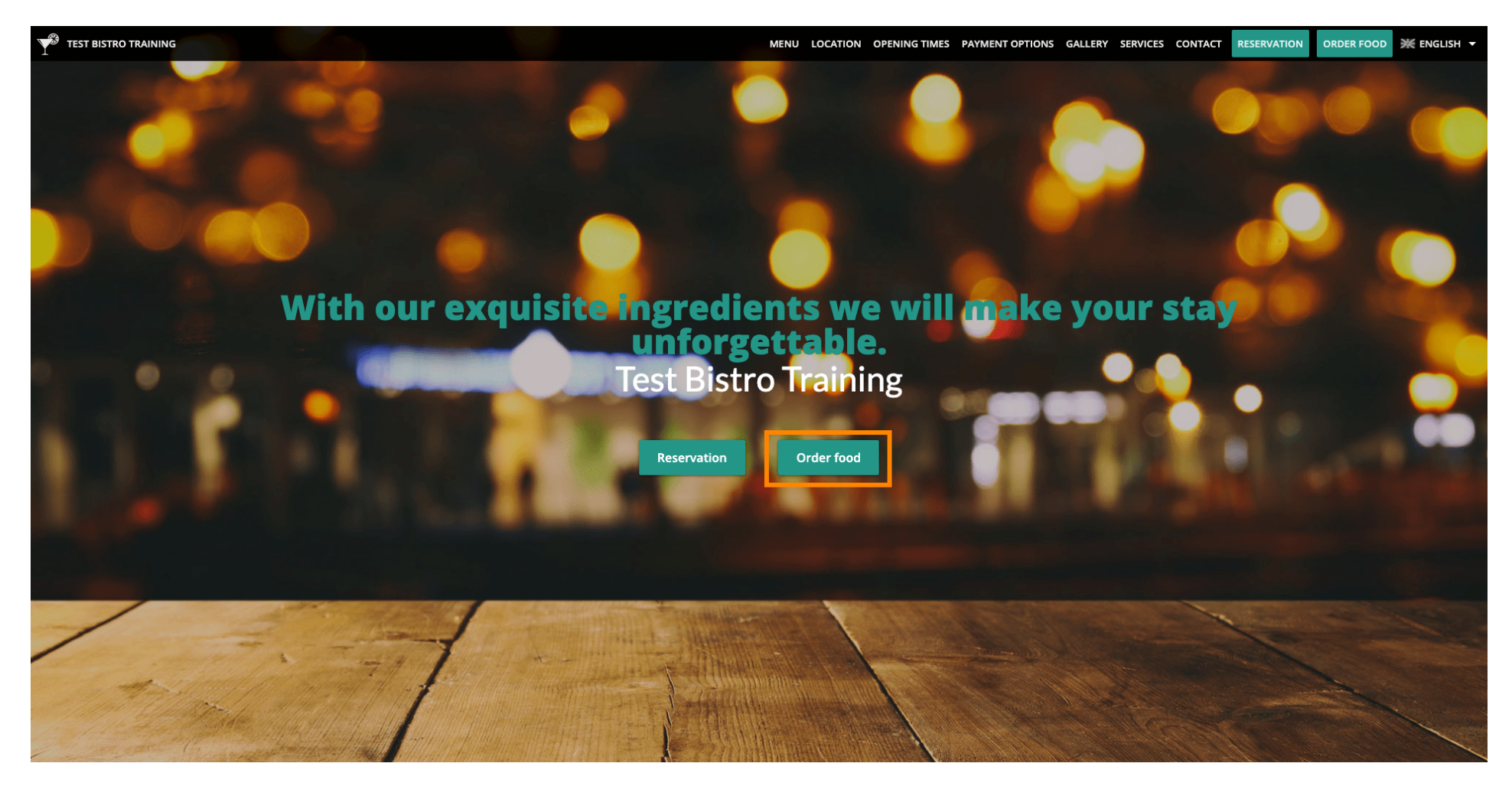

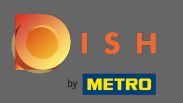

## Dann müssen sie ihre Daten eingeben . Hinweis: Name, E-Mail-Adresse und Telefonnummer.

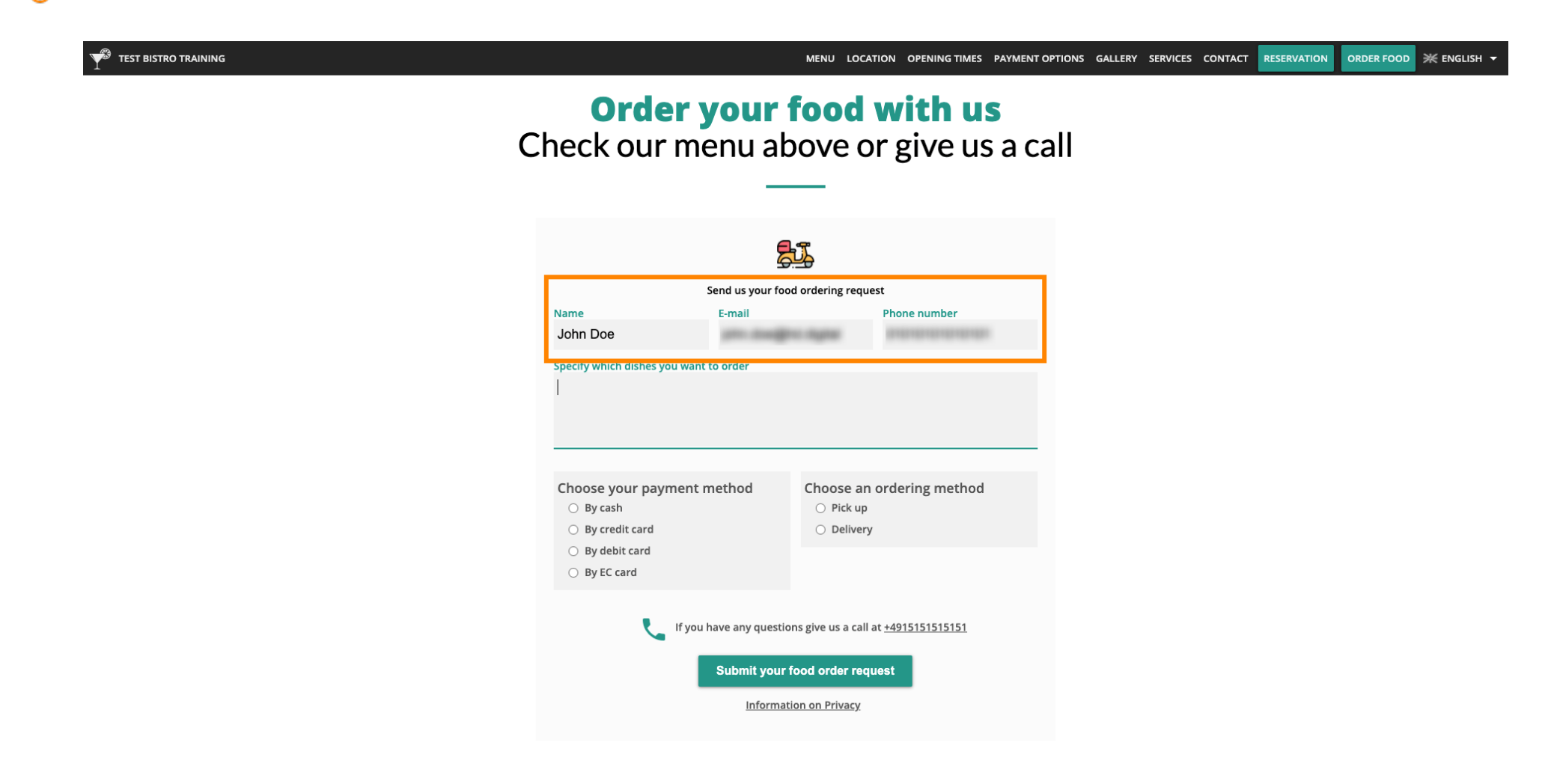

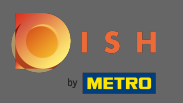

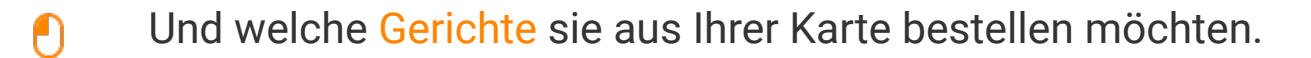

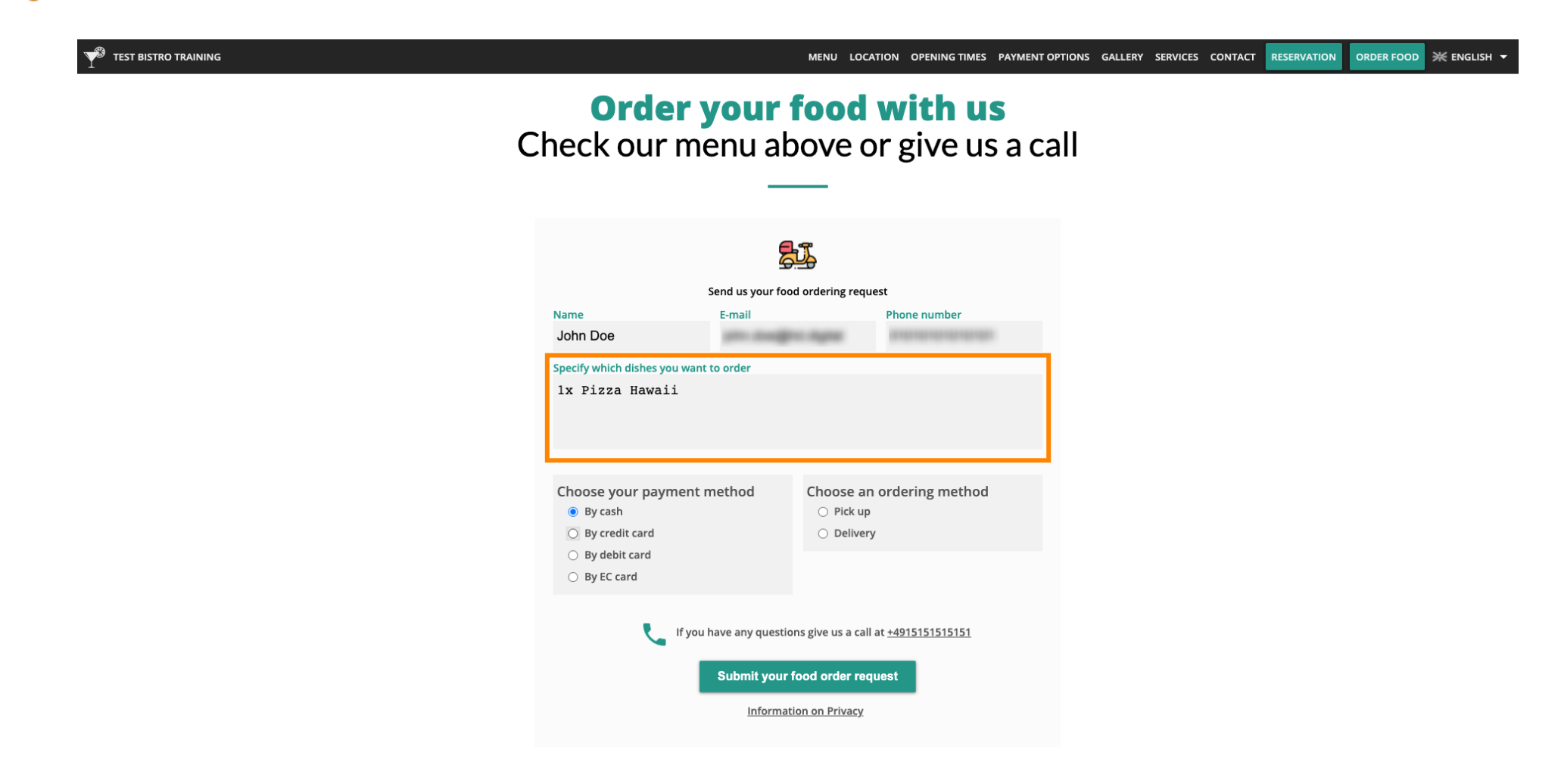

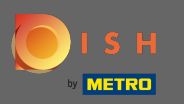

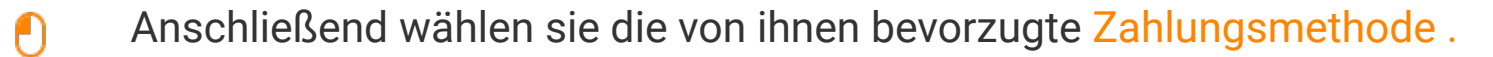

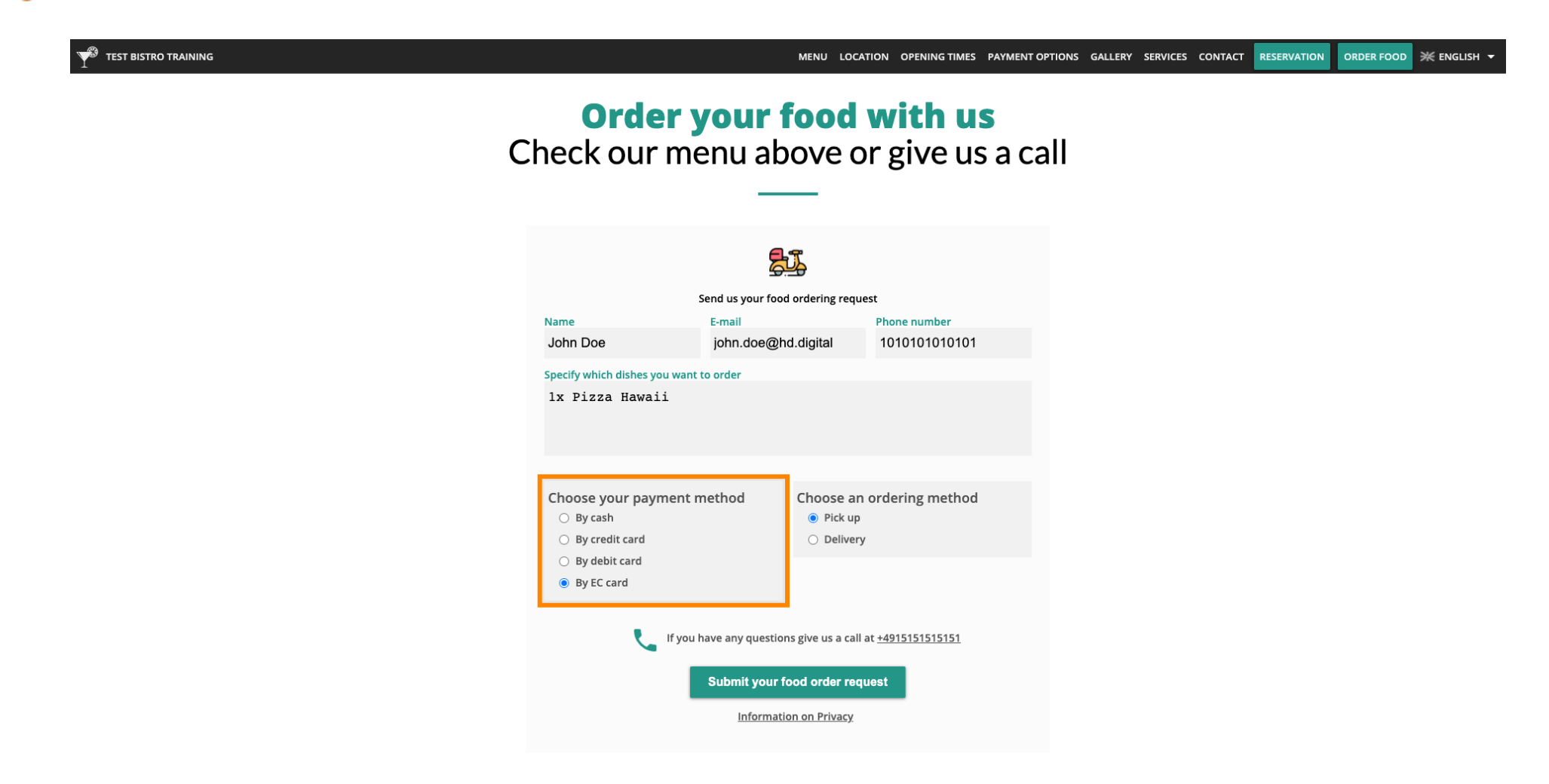

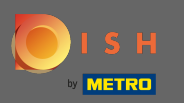

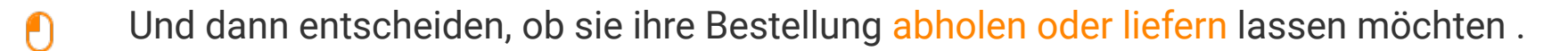

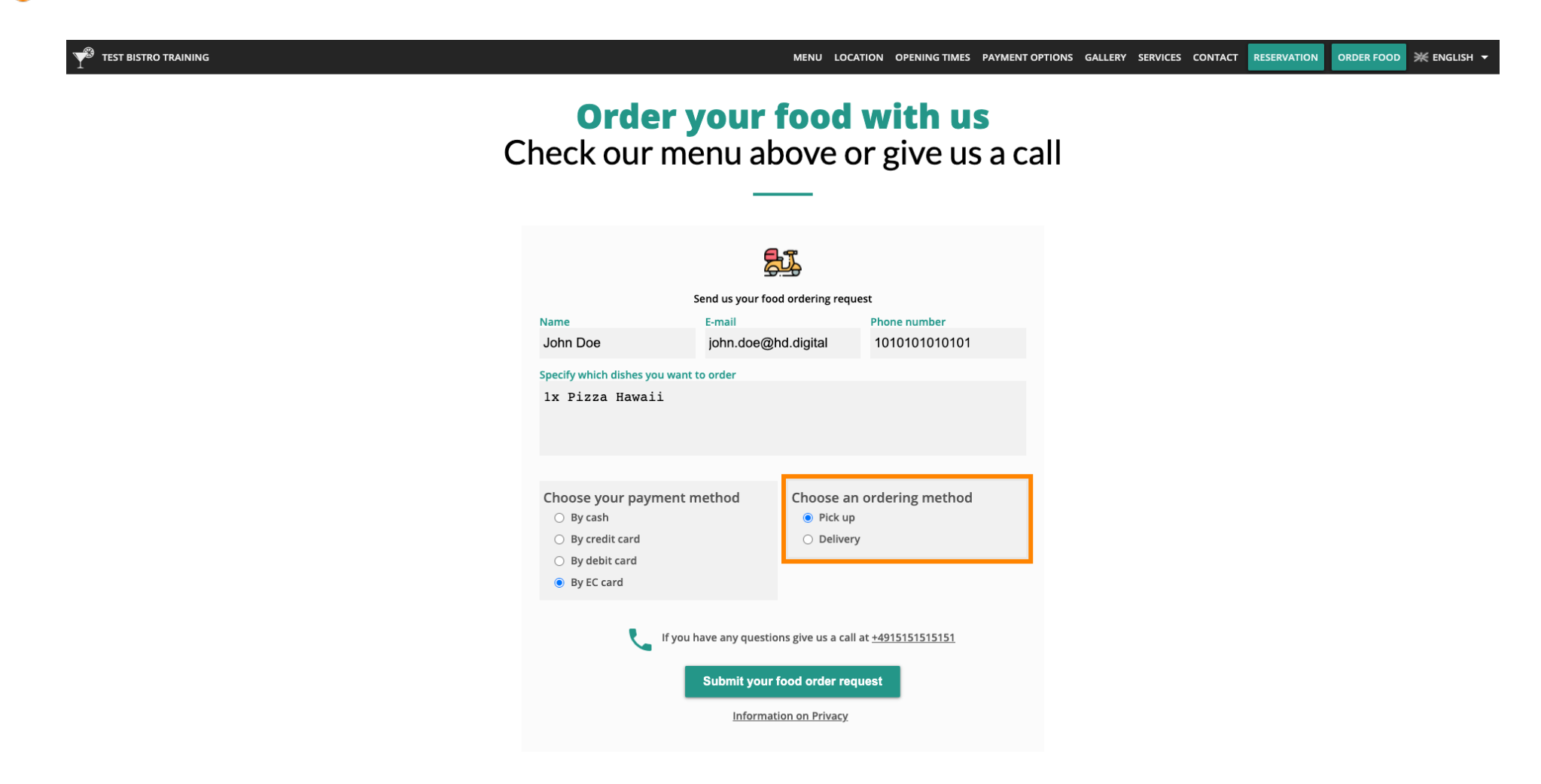

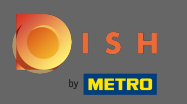

• Wenn sie sich dafür entschieden haben, ihre Bestellung geliefert zu bekommen, sind weitere Informationen erforderlich. Hinweis: Straße, Hausnummer, PLZ und Ort.

| Y TEST BISTRO TRAINING |                                                                                   |                                  | MENU LOCA                                           | TION OPENING TIMES PAYMENT O          | PTIONS GALLERY | SERVICES CONTACT | RESERVATION | ORDER FOOD | ¥ ENGLISH ▼ |
|------------------------|-----------------------------------------------------------------------------------|----------------------------------|-----------------------------------------------------|---------------------------------------|----------------|------------------|-------------|------------|-------------|
|                        | S<br>Name<br>John Doe<br>Specify which dishes you want t<br>1x Pizza Hawaii       | E-mail<br>john.doe@f             | d ordering reque                                    | est<br>Phone number<br>01010101010101 |                |                  |             |            |             |
|                        | Choose your payment m<br>By cash<br>By credit card<br>By debit card<br>By EC card |                                  |                                                     |                                       |                |                  |             |            |             |
|                        | Street and number<br>Testing Street 01<br>Zipcode<br>11111                        |                                  | City<br>Berlin                                      |                                       |                |                  |             |            |             |
|                        | 📞 If you h                                                                        | ave any questio<br>Submit your f | ns give us a call<br>ood order req<br>on on Privacy | at <u>+4915151515151</u><br>Jest      |                |                  |             |            |             |

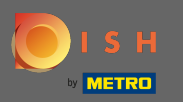

Ihre Gäste können dann die Bestellung aufgeben, indem sie auf Bestellungsanfrage senden klicken .

| TEST BISTRO TRAINING |                                                                                        |                                    | MENU LOCATI                                              | ON OPENING TIMES        | PAYMENT OPT | ONS GALLERY | SERVICES CONTACT | RESERVATION | ORDER FOOD | ¥ ENGLISH ▼ |
|----------------------|----------------------------------------------------------------------------------------|------------------------------------|----------------------------------------------------------|-------------------------|-------------|-------------|------------------|-------------|------------|-------------|
|                      | S<br>Name                                                                              | iend us your food<br>E-mail        | d ordering reques                                        | t<br>Phone number       |             |             |                  |             |            |             |
|                      | John Doe                                                                               | john.doe@ho                        | d.digital                                                | 0101010101010           | 1           |             |                  |             |            |             |
|                      | Specify which dishes you want t                                                        | to order                           |                                                          |                         |             |             |                  |             |            |             |
|                      | Choose your payment method<br>By cash<br>By credit card<br>By debit card<br>By EC card |                                    | Choose an ordering method<br>Pick up<br>Delivery         |                         |             |             |                  |             |            |             |
|                      | Street and number<br>Testing Street 01                                                 |                                    |                                                          |                         |             |             |                  |             |            |             |
|                      | Zipcode<br>11111                                                                       |                                    | City<br>Berlin                                           |                         |             |             |                  |             |            |             |
|                      | 🥊 If you h                                                                             | ave any question<br>Submit your fo | ns give us a call at<br>ood order reque<br>on on Privacy | : <u>+4915151515151</u> |             |             |                  |             |            |             |

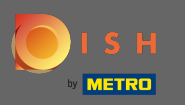

 Das ist es. Sobald eine Bestellung aufgegeben wurde, werden Sie und Ihre Gäste per E-Mail benachrichtigt.

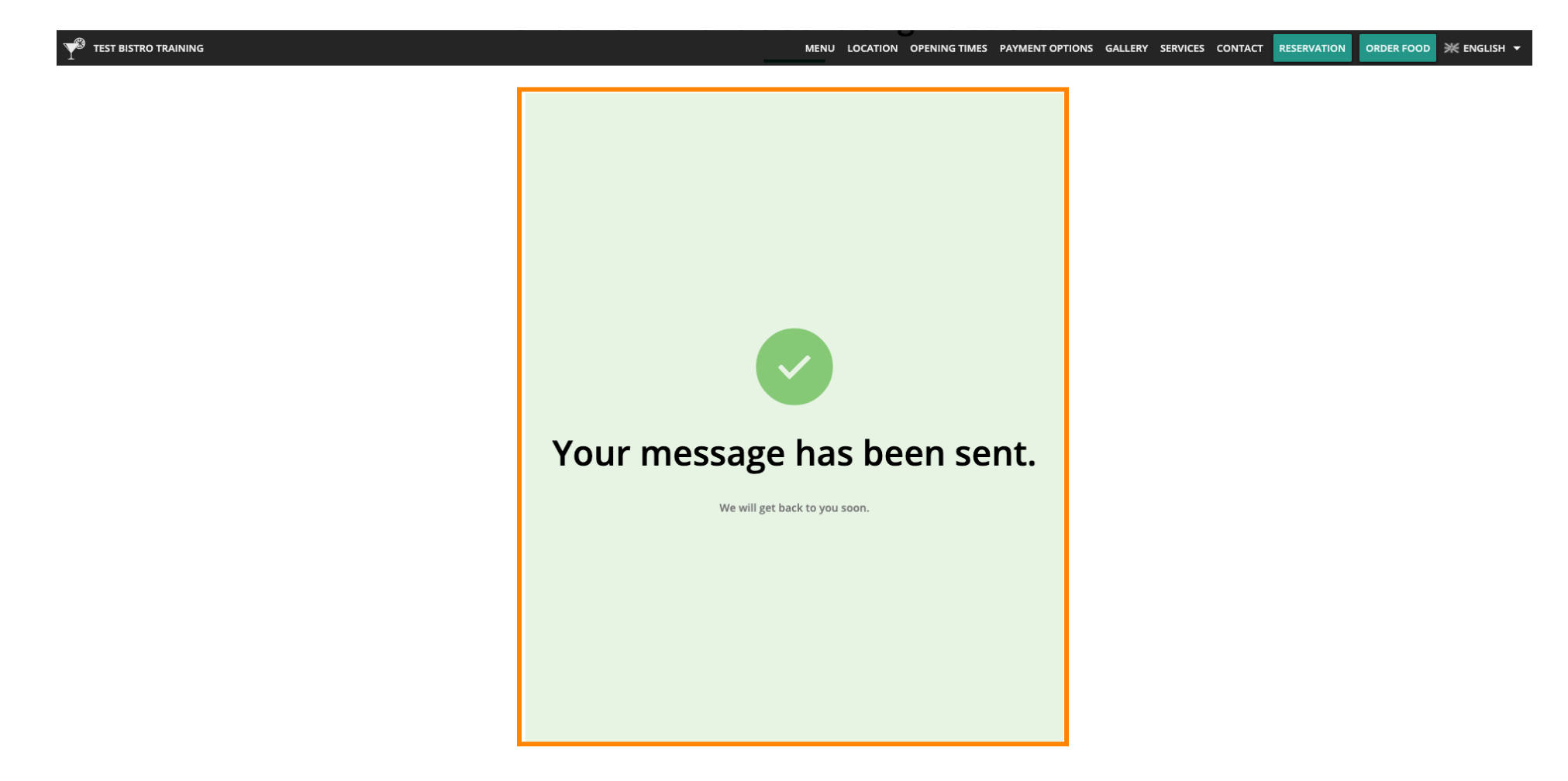